# AcSense-8CH-CAM User Manual

Erin Fischell, PhD Acbotics Research, LLC 82 Technology Park Dr. East Falmouth, MA 02536 Document Date: 8/9/24 Version Number: 1.0.2

For Payload Configuration: 8CH hydrophone array, GPS, BAR100 pressure/temp, external switch, external console cable, SD logging, Arducam Questions? Contact: <u>efischell@acbotics.com</u>

# System Overview, Note, and Warnings

The *AcSense-8CH-CAM* logs up to 8-channel hydrophone array and Arducam with RTC and underwater pressure/temperature for use in underwater sensing applications. Based on the AcSense-8CH-OEM board stack, this system logs from up to 8 CH hydrophones for collection of acoustic data sampled at 52 kHz with 16 bit resolution. Additional sensors include internal IMU, GPS RTC, and external pressure/temperature sensor. Expected battery life is 24-48 hours with the included Talentcell 99Wh battery, exact time dependent on camera sampling rate.

### Preflight Checklist:

- Recharge batteries
- $\hfill\square$  Clear and insert SD card
- □ Inspect bore seal o-rings, feel each penetrator in the endcap (it it moved when twisted, tighten with a wrench before continuing)
- □ Seal enclosure
- □ Make sure 8-pin dummy plug is in 8-pin underwater connector for console connector
- □ Remove red cap from pressure/temp sensor
- □ Turn on, observe LED to confirm that it is recording
- Deploy!

### WARNINGS:

- □ DO NOT grab or twist connectors when opening/closing the enclosure.
- Switch is only "ON" when entirely screwed in: make sure the light comes on!
- □ O-rings: whenever the system is opened/closed, inspect o-rings for damage or dirt. If dirty, remove, clean, and re-grease prior to re-assembly. If damaged, replace.

- □ Remove red cap from pressure/temperature sensor before deployment
- $\hfill\square$  Do not touch, tap or puncture the metal diaphragm on the pressure sensor

### System Overview

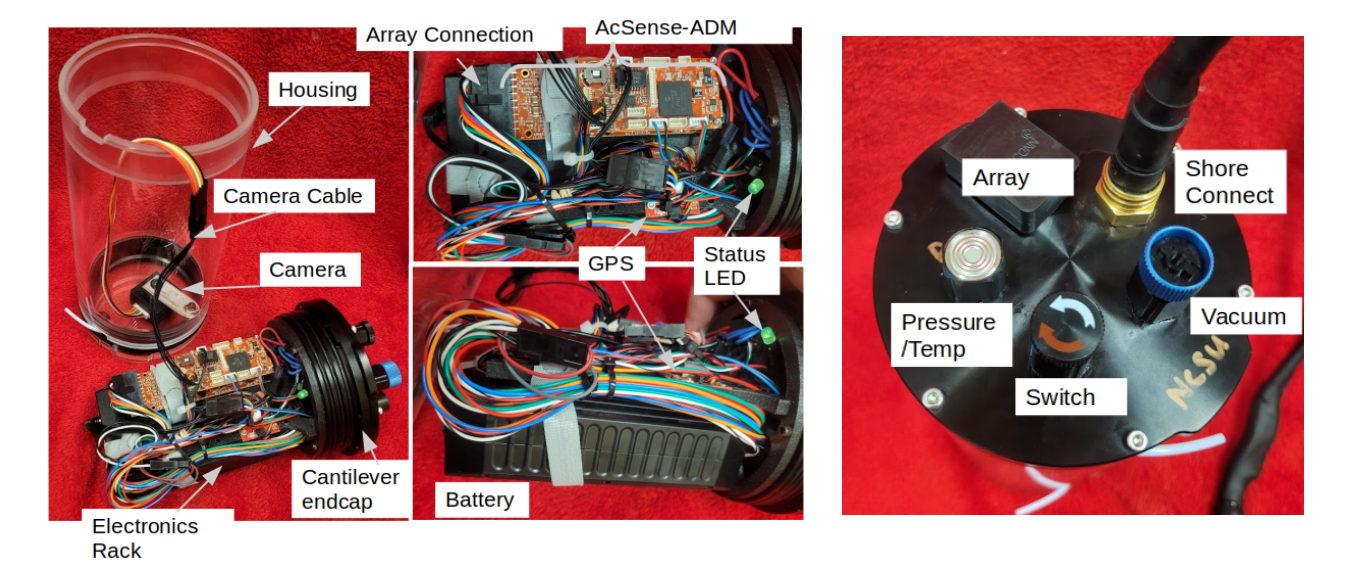

Figure 1: Electronics rack and payload components, including housing and camera, cantilever endcap with electronics rack, battery, and endcap penetrators. NOTE: Red cap should be kept on pressure/temperature sensor until immediately before deployment to avoid damage.

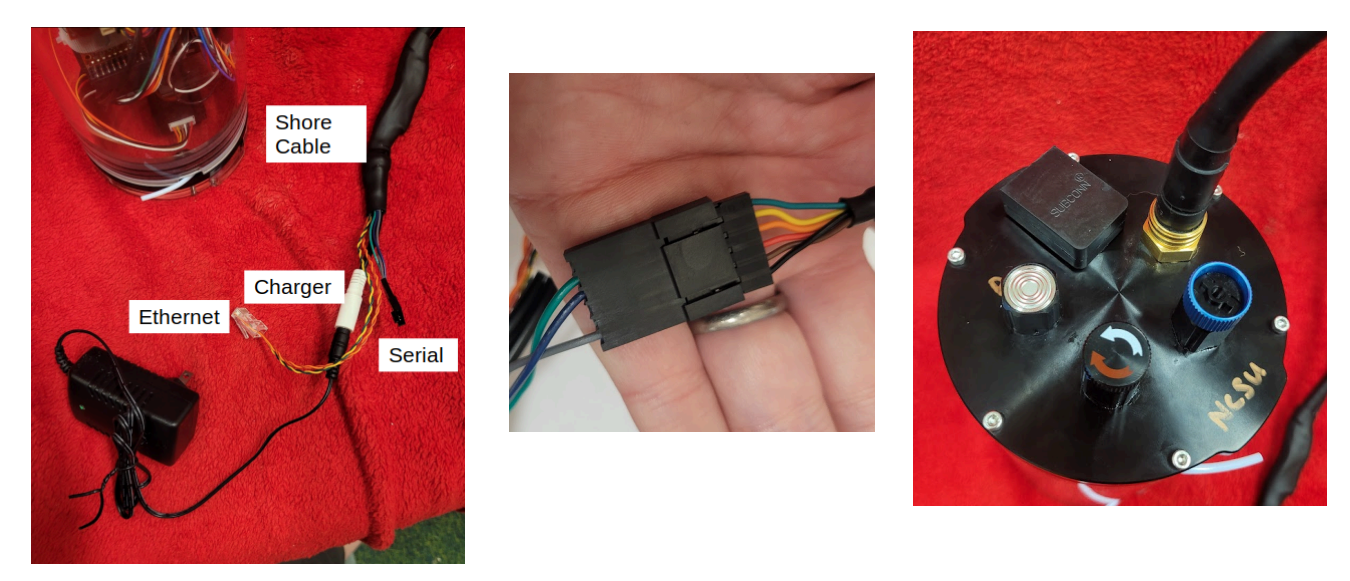

Figure 2: Shore cable call-out of components, Serial cable connection to TTL -> USB cable, shore cable connection to the endcap

# Typical Use

The typical use of this system includes turning the system on, system deployment, battery changes, and data offload. The system on startup will begin logging to an SD card in the AcSense-ADM system.

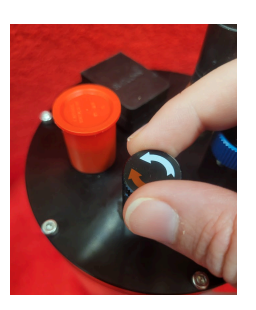

### Powering On

To power the system on, turn the On/OFF switch clockwise until the blue LED comes on.

### **Observing Logging State**

There are two internal LEDs, one on the GPS and the other coming off the AcSense (green). The Blue LED in the GPS flashes to indicate GPS fix/PPS; the green LED on the AcSense has three states:

- OFF: AcSense system is not running/logging data
- AcSense is logging but not logging: solid blue LED
- Recording: flashing blue LED, 2 s on, blink off, 2 s on

If the green light is ON but not blinking, that indicates the system is configured but the SD card is missing. If the light is OFF it indicates the AcSense is not running. Check that the SD card is full inserted; this can also indicate that the config file contains an error. Open the config file in ghex and ensure each config line starts at the beginning of the line.

### Console

- 1. Connect shore cable to 8-pin connector
- 2. Connect USB to Serial converter to Serial port
- 3. Power ON using switch: Green LED should be lit
- Log in via Minicom or other terminal (Baud rate 115200, flow control off):
   > minicom -D /dev/ttyUSB0

(Navigate menus to adjust baud rate, flow control)

- 5. Verify sensor values using serial console:
  - **→** ?
  - → LOG+

The system will begin giving you heartbeats. To enable internal pressure/temperature streamed logging:

→ PTS+

To stop streaming PTS over serial or to get a single data entry:

#### → PTS

In general, a command and + will stream; a command without plus will give a single return and stop. The options for data queries for the default config are:

LOG STS CFG ADC EPT\_100 GPS PTS IMU SDCARD

See console service section below for full details.

### Verify communications and sensor state.

In-bottle or with system on the bench:

- 1. Connect shore cable
- 2. Connect USB to Serial converter to Serial port
- 3. Power ON using switch: Green LED should begin blinking
- 4. Log in via Minicom or other terminal (Baud rate 115200, flow control off)
- 5. Verify sensor values using serial console (see "Console" above)
- 6. Verify SD card installed
- 7. Observe battery charge (LEDS lit on talentcell battery)

### Pre-Deployment: Seal and get flat IMU orientation

- 1. Insert cantilever endcap into bottle on array system; rotationally align key.
- 2. Insert ortman key into slot.
- 3. Turn on if still off, plug in shore cable.
- 4. Check RTC using the RTC commend v. actual date, adjust if needed using commands from Console Service section.
- 5. Make a note of IMU values on a flat surface (IMU+ command to stream):
  - a. Pitch =
  - b. Roll =?
  - c. Acc X =
  - d. Acc Y =
  - e. Acc Z =
- 6. Rotate the system on its side:
  - a. Pitch =
  - b. Roll =
  - c. Acc X =
  - d. Acc Y =
  - e. Acc Z =

(Accelerometer is on the bottom of the board)(x is across the short dimension, y is along the long dimension, z is through the rack)

- 7. If you want to pull a vacuum (optional):
  - a. Screw red vacuum connector into vacuum port.
  - b. Observe vacuum via PTS+ command via serial console; at atmospheric it should read about 1000.

c. Pull vacuum, then quickly unscrew red vacuum connector; If you succeeded, the pressure will be below 1000 and will remain constant-ish (contingent on temperature).

### Final Check: (before throwing in water)

- 1. Vacuum port closed: Blue plug in place, fully screwed in.
- 2. Dummy plug in shore cable connector (8-pin)
- 3. Remove red cap on pressure sensor
- 4. Hydrophones placed as desired, locations measured
- 5. Hydrophone array connected to 9-pin connector
- 6. Powered on with switch
- 7. Green LED blinking internally (look through the acrylic hull)
- 8. GPS has fix (Blue flashing LED)

#### Other notes:

(Accelerometer is on the bottom of the AcSense-Digital board)(x is across the short dimension, y is along the long dimension, z is through the rack)

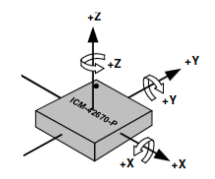

### Opening the housing

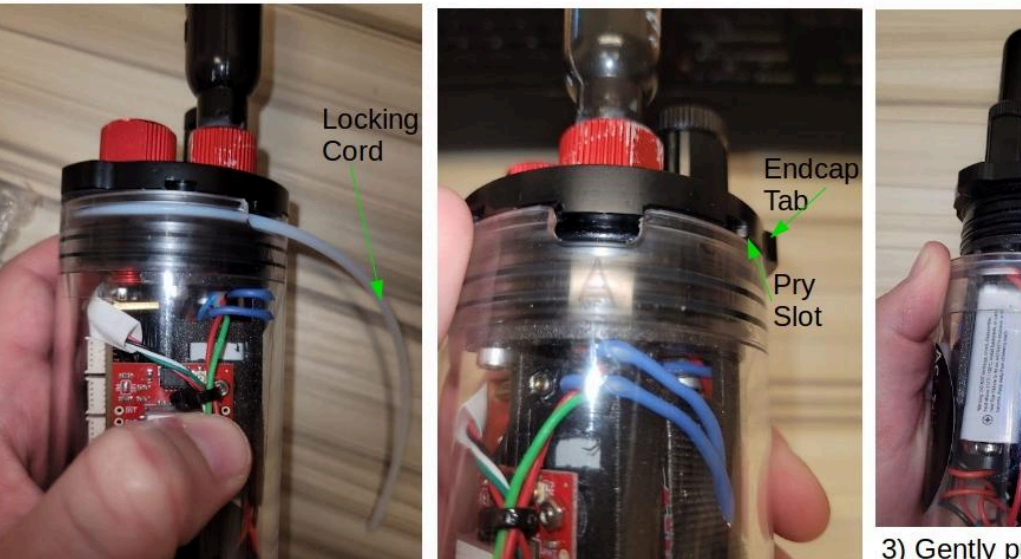

1) Remove Locking Cord

2) Push tabs until endcap pops out (pry in pry slot if needed)

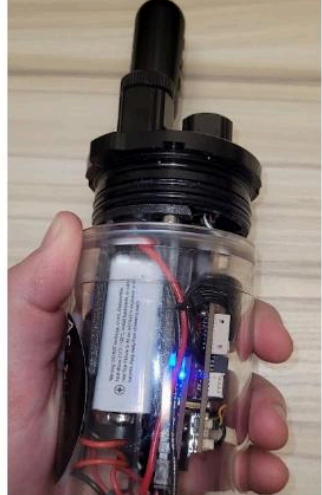

3) Gently push until orings are fully disengaged; remove rack from housing.

- 1. Remove the locking cord from the cantilever end of the housing (indicated by orange locking cord)
- 2. Push up on the black endcap until the orings on the cantilevered sensor payload endcap disengage from the bottle. Occasionally, you may need to gently pry it open with a flat-head screwdriver.
- 3. Continue to pull until the rack is removed from the housing

### Sealing the housing

- 1. Inspect bore seal o-rings for damage; regrease using molykote, replace is needed
- 2. Ensure velcro battery straps are in place, SD card is in its slot, and switch is OFF
- 3. Check for loose wires along the sides of the cantilevered sensor payload; reposition if needed. Plug in any connectors to front endcap that go through the bottle.
- 4. Test each connector in the cantilevered sensor payload endcap by lightly twisting; if it moves, re-tighten using a wrench.
- 5. Slide cantilevered sensor payload into tube, aligning male tab on the outer edge of the endcap with female groove on the housing
- 6. Push until the enclosure is fully closed.
- 7. Insert nylon cord to lock.

### Charging the battery

The battery may be charged either through the console cable or by opening the bottle and plugging in the battery charge cable to the battery. A 12 V charging cable is provided.

### Offloading Data

The AcSense firmware creates a series of folders; every time the system turns on, it writes to the next sequential folder. The most recent folder with data in it contains the most recent run; occasionally a file system refresh is required to have the new files show up. Note that if files are initially created before the GPS RTC is set, the dates of creation on the folders will reflect that rather than the correct time.

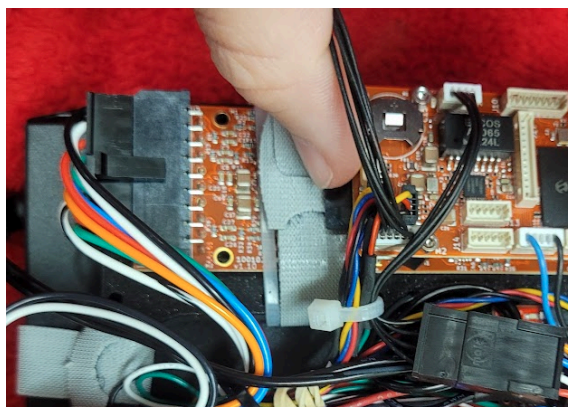

SD Card location: to remove, push in and then gently extract. Tweezers can be helpful!

- 1. Open the housing as described above
- 2. Locate SD card on end of the electronics rack away from the sensor endcap under the Digital board.
- 3. Press the SD card to "pop" out, remove SD card
- 4. Put SD card into reader, connected to a computer, copy data to known location
- 5. Run parser as described below, in "Data Parsing".

NOTE: a pair of tweezers can be useful for inserting/removing the SD card if you are struggling with it.

Note: The last directory will contain the latest data; in general, data should be contained within a single directory but it sometimes gets split either due to too many files being created in a single directory or due to system reset due to an overflow state. A new directory is entered on longer runs every 5-6 hours. We suggest you use the timestamps and expected duration to check, and clear the SD card of D\* directories prior to each use.

#### **Data Parsing**

Data may now be parsed into .csv files using a gui that runs in python. When you are ready to parse data, we can provide either source code, a .exe for windows, or a linux bash script.

To parse an individual file, select the "External ADC" Radio button, then File -> Open -> Open File. Next, select Parse -> Parse Loaded File or Directory. Finally, select Export -> Export Data to CSV.

To parse an entire directory, select the "External ADC" Radio button, then File -> Open -> Open, parse, and export directory ; select the desired directory path. Another file menu will open to ask where you want to output the data, you can put it in the same place. Once you click "Open" on

the second directory selection, it will begin parsing the files within the directory. This may take a LONG time depending on how many files are in the directory; it is parsing all the .dat files to .csv.

You can then plot your .csv files. Note that the time data will be saved as a separate csv from the sensor data; to plot on the same time base, use an interpolation function on the time csv and apply it to the sample points in the sensor data file.

#### Data Plotting (Example Code)

Example plotting code is provided as a python file generic\_plotter\_script\_folderexport.py; feel free to reuse any of this code in your own plotters, it is intended as demo code.

Run as follows:

> python3 generic\_plotter\_script\_folderexport.py --dir <outdir for folder export> --cam <0 or 1>
--ac <0 or 1>

Example on my computer:

>python3 generic\_plotter\_script\_folderexport.py --dir /home/efischell/Desktop/SDcard/CFF\_turtle2024/Benchtest/CFF2/D2/parsed1/ --cam 0 --ac 1

This will plot all SENS data in the folder, as well as each AC file with associated SENS data and the camera images as frames for export to a movie. If --cam 1, it will export .jpg files with the camera images and snaps of the other data to a directory; if --ac 1 it will plot and save acoustic data along with associated other sensor data.

NOTE: the script assumes camera images are back a directory from the directory you specify with --dir: it is configured so that you copy your data to, e.g. myfolder/D4/, then export it to myfolder/D4/ which will create the directory myfolder/D4/parsed1/ with the .csv files then it would look for image files in myfolder/D4/IMG4\_1/ etc.

### microSD Card Config

The provided microSD card<br/>should have a file called7 IMU ON READINT=100"DefaultConfig.cfg". This file sets<br/>which data streams are turned on<br/>and off, what is logged, and what<br/>is used as the clock for the<br/>system.7 IMU ON READINT=100<br/>9 PTS READINT=1000"DefaultConfig.cfg". This file sets<br/>which data streams are turned on<br/>and off, what is logged, and what<br/>is used as the clock for the<br/>system.10 ADC ON CHAN=8 RBELEMS=12<br/>10 ADC ON CHAN=8 RBELEMS=12<br/>10 ADC ON CHAN=8 RBELEMS=12<br/>11 CTD OFF ER\_BAUD=9600 SER\_CON=J1.<br/>12 EPT\_100 ON READINT=100 DNAME=J7<br/>13 RTC OFF<br/>14 TIMEMGR SRC=GPS<br/>15 MAG OFF DNAME=J25 DTYPE=MM56x3<br/>16 GPS ON DNAME=J25<br/>17 SDCARD ACH=SPIADC CH=GPS CH=EPT

```
1 ACBOTICS CONFIG ON
 2 CONSCFG ON
 3 SDCFG ON
 4 CONS ON
 5 SDCARD ON HB_STAT=OFF WDT_STAT=OFF WDT_AC=ON HB_AC=ON
 6 ENET OFF
 7 IMU ON READINT=100
8 PTS ON
9 PTS READINT=1000
10 ADC ON CHAN=8 RBELEMS=12
11 CTD OFF ER_BAUD=9600 SER_CON=J14
13 RTC OFF
14 TIMEMGR SRC=GPS
15 MAG OFF DNAME=J25 DTYPE=MM56x3
16 GPS ON DNAME=J25
17 SDCARD ACH=SPIADC CH=GPS CH=EPT CH=IMU CH=PTS CCH=IMG CH=IMG MD
18 STAT ON SD GPIO=F1 WDT=ON
19 CAM ON RES=HD READINT=2500
20 SPIRB OFF
```

To change the default config, do the following:

- 1. Locate and remove SD card. Plug into computer.
- 2. Find binary .cfg file on SD card, DefaultConfig.cfg

| 🤇 👌 🖺 128 GB Vo | lume 🔻            | Q III | • | = -     |           |
|-----------------|-------------------|-------|---|---------|-----------|
|                 | Name              |       | ~ | Size    | Modified  |
| () Recent       | CurCfg.cfg        |       |   | 16.4 kB | 08:37     |
| ★ Starred       | DefaultConfig.cfg |       |   | 16.4 kB | Yesterday |
|                 |                   |       |   |         |           |

- 3. Open file in ghex or other binary file editor. (instructions below are for ghex) (for ghex, it is really helpful to stretch the screen horizontally until the lines all start where the hex ends as shown below before attempting to edit)
- 4. Edit as needed
- 5. Save file
- 6. Eject card, put back into AcSense-Digital board

Install ghex on linux: > sudo apt-get install ghex

For more information on config file customization, see Configuration Setup below.

Two config examples are available in your customer google drive: an ethernet streaming example and a SD card logging example. The SD card logging example is DefaultConfig.cfg; the ethernet streaming example is 8chethDefaultConfig.cfg.

# **External Cables**

### Shore Cable

#### Bulkhead connector: MCBH8F Cable Connection: MCIL8M/shore cable Dummy Plug: MCIL8M

The shore cable (8-pin Subconn micro-circular MCIL8M) is terminated with a barrel plug for charging, a serial port with USB-to-serial converter, and a Ethernet cable (Ethernet streaming is not enabled in the config file of the shipped system, but may be configured as indicated in the MicroSD Card Config section).

| Connector/Cable | EXT Connection | INT Connection         | Connect To: |
|-----------------|----------------|------------------------|-------------|
| Pin (color)     | (Geophone)     | (Microfit 3.0 2x4 Male |             |
|                 |                |                        |             |

|                  |                        | connector)          |                                                |
|------------------|------------------------|---------------------|------------------------------------------------|
| 1 (Black)        | Shore GND              | Microfit 1x 3 : 1   | Barrel GND                                     |
| 2 (White)        | Shore CHARGE<br>(12 V) | Microfit 1x 3 : 3   | Barrel 12V                                     |
| 3 (Red)          | Serial Shore Tx        | Microfit 1 x 5 M: 2 | AcSense Digital J20                            |
| 4 (Green)        | Serial Shore Rx        | Microfit 1 x 5 M: 3 | AcSense Digital J20                            |
| 5 (Orange)*      | Rx-                    | Microfit 1 x 4: 1   | Picoblade 1x4 1 (to<br>AcSense Digital J4 Rx-) |
| 6 (Blue)*        | Rx+                    | Microfit 1 x 4: 2   | Picoblade 1x4 2 (to J4 Rx+)                    |
| 7 (White/black)* | Tx-                    | Microfit 1 x 4: 3   | Picoblade 1x4 3 (to J4 Tx-)                    |
| 8 (Red/black)*   | Tx+                    | Microfit 1 x 4: 4   | Picoblade 1x4 4 (to J4 Tx+)                    |

\* = internal and shore cable wiring complete for future feature, software option not enabled in default config on SD card

### Hydrophone Array Cable

Bulkhead connector: MLPBH-9-F

#### Cable Connection: MLPIL-9-M to hydrophone array

#### Dummy Plug: MLPDC-9-M

NOTE: assembled INT connector with reduced-force mating pins to make connecting/disconnecting easier.

10 pin cable- length = 6 m

| Pin<br>Number<br>(LPBH-9<br>-F) | Color- MLPIL-9-M<br>cable | Connect: EXT<br>Hydrophone  | Connect: INT<br>(Microfit 3.0 2 x<br>9 connector) |
|---------------------------------|---------------------------|-----------------------------|---------------------------------------------------|
| 1                               | Black                     | H0 Green                    | 18 (CH0 IN)                                       |
| 2                               | White                     | H1 Green                    | 17 (CH1 IN)                                       |
| 3                               | Red                       | H2 Green                    | 16 (CH2 IN)                                       |
| 4                               | Green                     | H3 Green                    | 15 (CH3 IN)                                       |
| 5                               | Orange                    | 12V common, all hydrophones | 5 (12 V)                                          |
| 6                               | Blue                      | H4 Green                    | 14 (CH4 IN)                                       |

| 7 | White/Black | H5 Green | 13 (CH5 IN) |
|---|-------------|----------|-------------|
| 8 | Red/Black   | H6 Green | 12 (CH6 IN) |
| 9 | Green/black | H7 Green | 11 (CH7 IN) |

#### NOTE: INT connector uses low-force pins

#### Shore Cable

#### Connector 9: BAR100 (temperature/pressure sensor) Manufacturer documentation: <u>https://bluerobotics.com/store/sensors-sonars-cameras/sensors/bar100-sensor-r2-rp/</u>

#### Manufacturer Warnings:

Because of the PEEK body, the Bar100 has a lower installation torque than our other M10 bulkheads made of aluminum. Please refer to the technical details below for the recommended installation torque.

The metal diaphragm on the Bar100 is very thin, and can easily be damaged if unevenly loaded, or touched by something hard or sharp. Test functionality only in water, not by pushing with a finger or small object.

| Sensor wire Color | Connect: INT micro-fit | AcSense-Digital |
|-------------------|------------------------|-----------------|
| Black             | 1                      | I2C- GND (1)    |
| Red               | 2                      | I2C- 3.3V (2)   |
| White             | 3                      | I2C- SDA (3)    |
| Green             | 4                      | I2C-SCL1 (4)    |

Board end: AcSense-Digital-PIC32

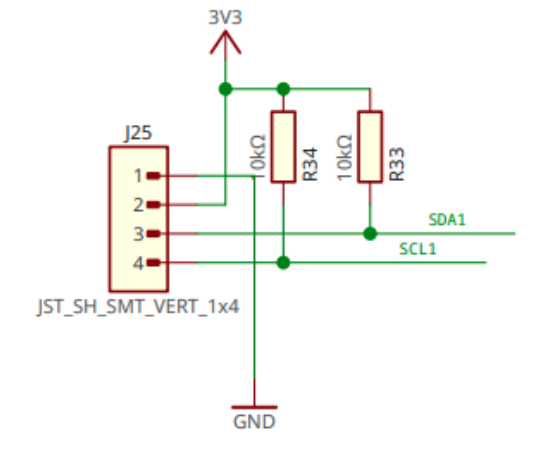

### Data Notes

### Timestamps

The output from the parser is one or more .csv files per data type, with columns for each data stream within the sensor. All of the .csv files have a common column called "timestamp": this timestamp column is the common time tick for the entire AcSense system, with a timestamp increment of 1 equivalent to 10 ns (i.e.  $10^{-8}$  s). This ensures that regardless of whether the global time is incorrect or variable in accuracy, the data integrity is guaranteed.

To go from timestamp to seconds into the log with no global time offset, simply multiply the timestamp value by  $10^{-8}$ :

```
time_seconds = (
    data["timestamp"].to_numpy() * 10**-8
)
```

To get a global timestamp, the plotter code uses the .csv associated with the RTC or GPS RTC, finds the first valid global time in the file, and uses that value to map the timestamps in all other sensor csv files to a global time in seconds:

```
offset = 0
if RTC_data is not None:

    # use RTC data to look up timestamps:
    # print(RTC_data[0])
    try:
        rtc_start = RTC_data.iloc[0]["timestr"]
        offset = RTC_data.iloc[0]["timestamp"]
    except:
        rtc_start = ""
        offset = 0
    xlabeln = "s since " + rtc_start
else:
    print("RTC data is None?")
    xlabeln = "s"
if type(sensor_data["timestamp"]) == type([]) or type(
        sensor_data["timestamp"])
) == type(np.array([])):
    tstamp_array = np.array(sensor_data["timestamp"]) - offset
else:
    try:
        tstamp_array = sensor_data["timestamp"].to_numpy() - offset
except:
        tstamp_array = np.array([sensor_data["timestamp"]]) - offset
tstamps = tstamp_array * TICK
```

return [tstamps, xlabeln]

### **Files and Folders**

The system automatically creates a series of directories,  $D1 \rightarrow D31$ , in the SD card. On boot, the system will write to SD card in those directories; for long logging intervals, new directories will be entered approximately every 5-6 hours. It is highly recommended to copy off and then remove all directories from the SD card for each extended run.

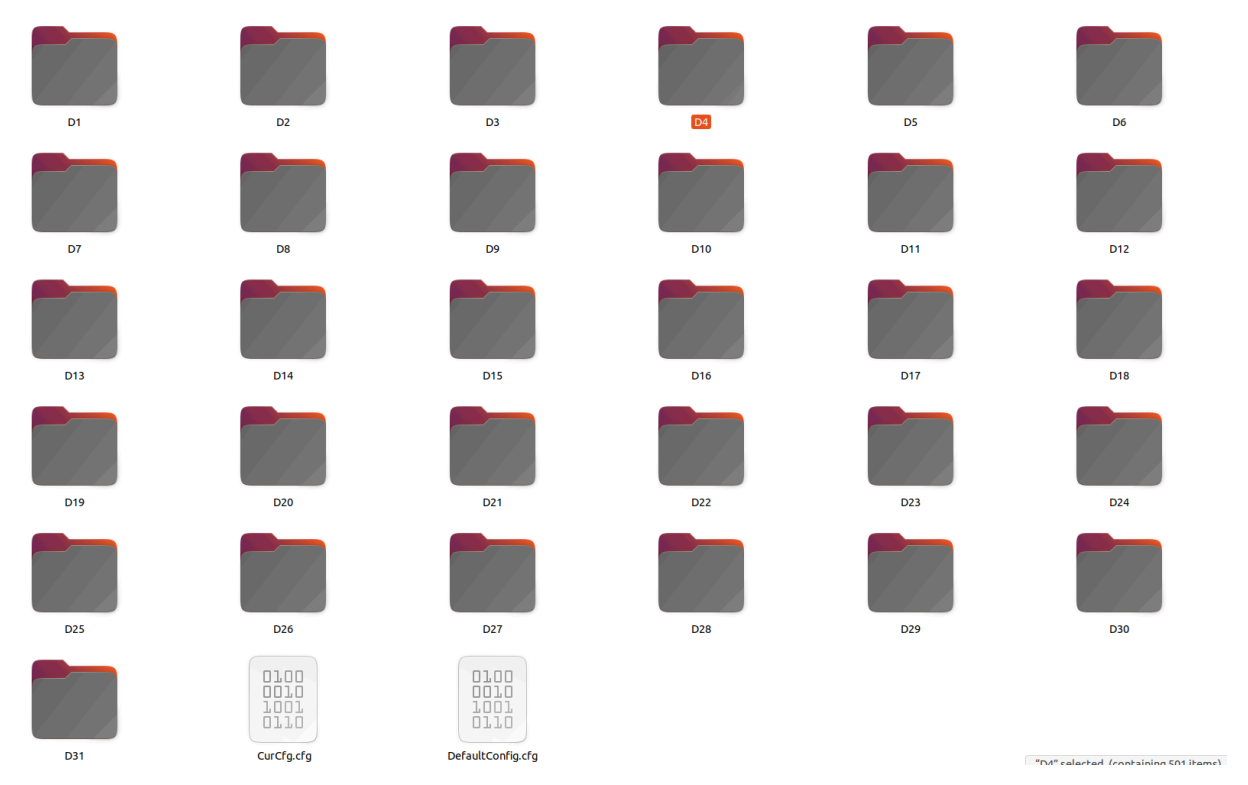

#### Folders created on the SD card

Within a given directory, e.g. D1/, there will be the following files and folders:

- 1. Image directories: e.g. IMG1 0/, IMG1 1/ etc.
- 2. SENS file(s): e.g. SENS\_1\_1.dat
- 3. Acoustic files: e.g. AC1\_0.dat, AC1\_1.dat etc.
- 4. Config files stored for reference (binary and text): CC\_1\_1.cfg, CC\_1\_1.txt

The image directories are indexed to the acoustic files, such that IMG1\_0/ contains the images collected during the acoustic acoustic file AC1\_0.dat.

Image metadata is stored in the SENS file as well, and exported to .csv with the other SENS data structures; this makes it easy to reference specific images to timestamps.

### **Acoustic Data Notes**

For 16 bit systems, the conversion between

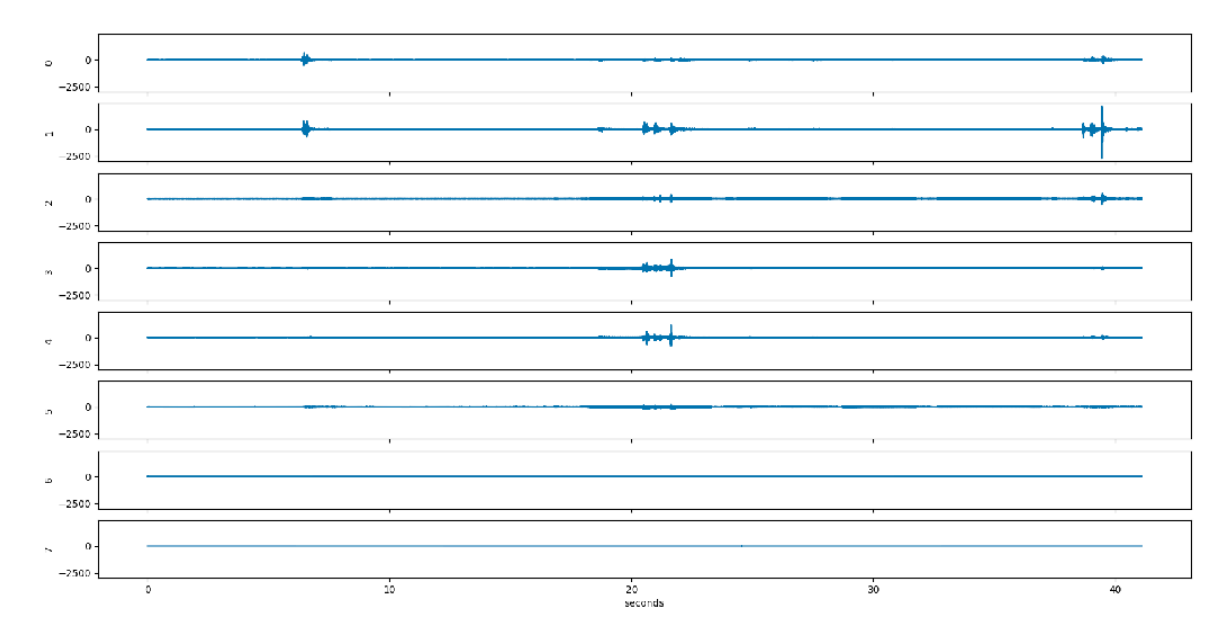

Systems that do not have multiple of 8 channels currently need to specify the nearest multiple of 8 for channel number in configuration; this means when you plot your data, you will see 8-N disconnected channels, where N is the actual number of hydrophones. In the above example, a 6-channel array is used, so that CH6 and 7 show up as low voltage/disconnected compared to the signal-rich time series show for CH0-5.

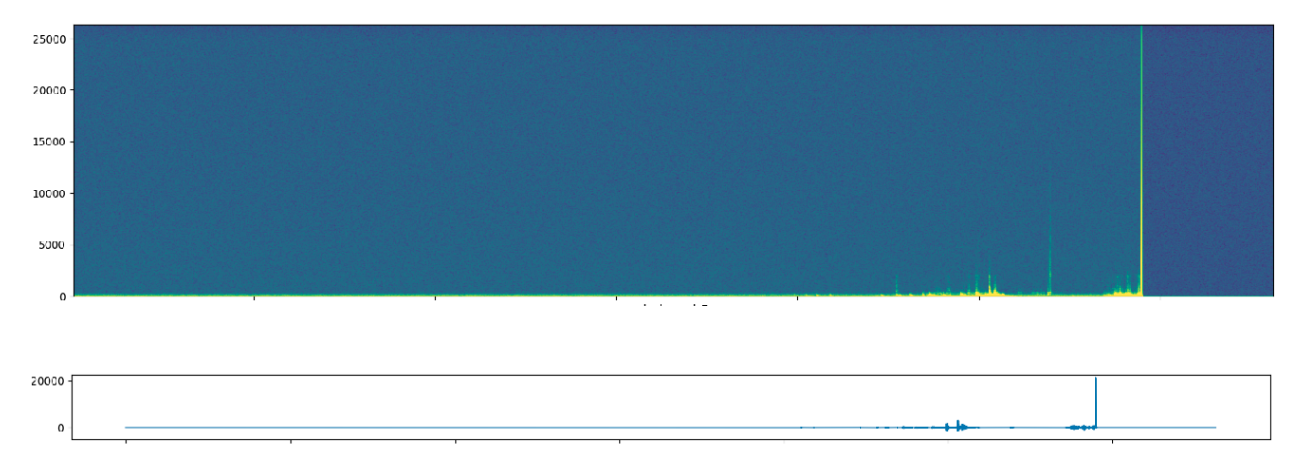

When the hydrophone array is disconnected, the spectrogram and time series plots will show a sharp spike following by a general reduction in sound level with no more high level data.

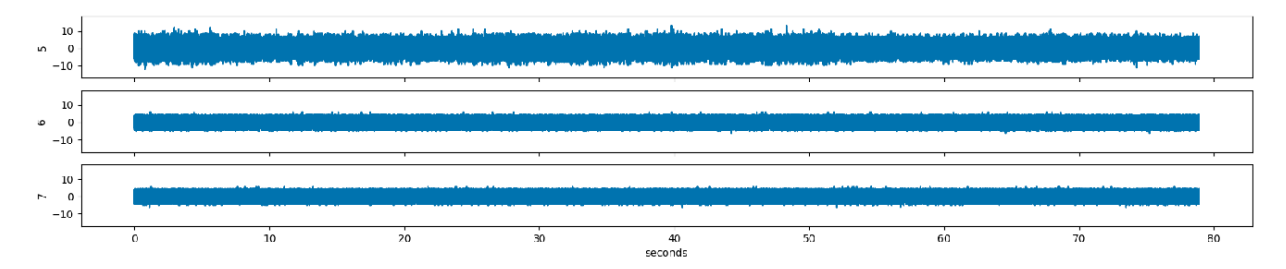

A disconnected channel will typically show values between -5 and 5 of a constant in integer space, with no peaks above that. Above, CH 5 is connected and CH 6 and 7 are disconnected while recording in a quiet room; the difference is obvious even when there is little noise.

Short data gaps in the acoustic files do occur occasionally, typically due to write latency on the microSD card while writing images; if this issue becomes substantial, we recommend slowing down the camera write or decreasing the image quality. Future firmware versions are planned that address this via memory supplementation.

# **Configuration Setup**

The AcSense onboard software may be configured via a binary file with configuration data; if the file DefaultConfig.cfg is on root of the SD card, the AcSense will automatically load it as the initial configuration on boot. To create a new configuration file: use a hex editor such as ghex, open a new file. This will allow you to edit human-readable text, then export to a file called DefaultConfig.cfg.

NOTE: Ensure there is a line break between each line, and each new line starts at the beginning of the line with no spaces ahead of it. If there is something wrong with your DefaultConfig.cfg, the AcSense blue record LED will not blink on startup, which is always a clue to go look again. If you are having trouble getting this to work, contact <a href="mailto:support@acbotics.com">support@acbotics.com</a> with the config file you are trying to run and we can help you figure out where something is misaligned.

|                                                                                                    | De                                                                                                    | aultConfig.cfg - GHex                                                                                                    | - 🗆 😣    |
|----------------------------------------------------------------------------------------------------|----------------------------------------------------------------------------------------------------|----------------------------------------------------------------------------------------------------|----------|
| File Edit View Windows He                                                                                                    | ۱p                                                                                                    |                                                                                                    |          |
| 00000000 0 1 43 42 4F 54<br>000000200 0 00 00 00 00<br>000004043 4F 4E 53 43<br>000006600 00 00 00 00<br>0000008053 44 43 46 47<br>0000008060 34 F 4E 53 20<br>000008060 43 4F 45 32<br>00000060 0 00 00 00<br>000000053 44 43 41 52 | 49       33       53       20       43       4F       4E       46       49       47       20       4F       4E         00       00       00       00       00       00       00       00       00       00       00       00       00       00       00       00       00       00       00       00       00       00       00       00       00       00       00       00       00       00       00       00       00       00       00       00       00       00       00       00       00       00       00       00       00       00       00       00       00       00       00       00       00       00       00       00       00       00       00       00       00       00       00       00       00       00       00       00       00       00       00       00       00       00       00       00       00       00       00       00       00       00       00       00       00       00       00       00       00       00       00       00       00       00       00       00       00       00 <t< td=""><td>00       00       00       00       00       00       00       00       00       00       00       00       00       00       00       00       00       00       00       00       00       00       00       00       00       00       00       00       00       00       00       00       00       00       00       00       00       00       00       00       00       00       00       00       00       00       00       00       00       00       00       00       00       00       00       00       00       00       00       00       00       00       00       00       00       00       00       00       00       00       00       00       00       00       00       00       00       00       00       00       00       00       00       00       00       00       00       00       00       00       00       00       00       00       00       00       00       00       00       00       00       00       00       00       00       00       00       00       00       00       00       00       <td< td=""><td>IFIG ON</td></td<></td></t<> | 00       00       00       00       00       00       00       00       00       00       00       00       00       00       00       00       00       00       00       00       00       00       00       00       00       00       00       00       00       00       00       00       00       00       00       00       00       00       00       00       00       00       00       00       00       00       00       00       00       00       00       00       00       00       00       00       00       00       00       00       00       00       00       00       00       00       00       00       00       00       00       00       00       00       00       00       00       00       00       00       00       00       00       00       00       00       00       00       00       00       00       00       00       00       00       00       00       00       00       00       00       00       00       00       00       00       00       00       00       00       00       00 <td< td=""><td>IFIG ON</td></td<> | IFIG ON  |
| Signed 8 bit:                                                                                                    | 65 Signed                                                                                                    | d 32 hit. 13207/12657 Hevadecimal.                                                                                                    | 11       |
| Signed o bit.                                                                                                    |                                                                                                    |                                                                                                    |          |
| Unsigned 8 bit:                                                                                                    | 65 Unsigne                                                                                                    | 0 32 DIC: 1329/4265/ OCCat:                                                                                                    | 101      |
| Signed 16 bit:                                                                                                    | 17217 Signe                                                                                                    | ed 64 bit: 1329742657 Binary:                                                                                                    | 01000001 |
| Unsigned 16 bit:                                                                                                    | 17217 Unsigne                                                                                                    | ed 64 bit: 1329742657 Stream Length:                                                                                                    | 3 – +    |
| Float 32 bit:                                                                                                    | 3.259187e+09 Flo                                                                                                    | at 64 bit: 1.257190e+93                                                                                                    |          |
| 2                                                                                                    | Show little endian decoding                                                                                                    | Show unsigned and float as hexadecimal                                                                                                    |          |
| Offset: 0x0                                                                                                    |                                                                                                    |                                                                                                    |          |

If you name your file FactoryOverwrite.cfg it will load that into the non-volatile RAM as the config, and then if you later boot without the SD card that will be stored.

# The configuration is run once at startup. It is possible to define configs that allocate more memory than are available on the device, in which case it will fail. Unless you need something different, it is highly recommended you use Acbotics provided config files.

Required configuration variables:

| Required on line | Text               | Description                                                 |
|------------------|--------------------|-------------------------------------------------------------|
| 1                | ACBOTICS CONFIG ON | Turns it on; this line must be present                      |
| 2                | CONSCFG ON         | Can be configured; this line must be present                |
| 3                | SDCFG ON           | Can be configured by the SD card; this line must be present |
|                  |                    |                                                             |
|                  |                    |                                                             |

General configuration variables: MODULENAME PASSEDVALS

#### NOTE: All bool type variables can take ON, OFF, TRUE, FALSE, 0 or 1.

### Config Names

| Module                               | Config Name |
|--------------------------------------|-------------|
| Console module                       | CONS        |
| SD logging                           | SDCARD      |
| Ethernet streaming/eth parameters    | ENET        |
| Internal IMU                         | IMU         |
| Internal pressure/temp sensor        | PTS         |
| Ac-ADM                               | ADC         |
| DS RTC                               | RTC         |
| Bar 100 pressure sensor              | EPT_100     |
| Bar 30 pressure sensor               | EPT_30      |
| Ping Echosounder                     | PING        |
| Internal ADCs                        | INTADC      |
| Time manager                         | TIMEMGR     |
| GPS (currently that specific module) | GPS         |
| Status process                       | STAT        |
| NAU driver                           | NAU7802     |
| Magnetometer driver                  | MAG         |
| Watchdog driver                      | ACW         |
| Heartbeat                            | HB_STAT=ON  |
| Camera                               | САМ         |

### CONS

Options: ON/OFF

| Command | Result | Notes |
|---------|--------|-------|
|         |        |       |

| CONS ON  | Turns on console  |         |
|----------|-------------------|---------|
| CONS OFF | Turns off console | Default |

Default: OFF

### SDCARD

Options:

ON, OFF

CH=<str> [adds a channel to be logged][can be run as many times as you want]

ACH=<str> [ring buffer name for primary ADC][only set to one thing]

Note: new channels to record must be added here and also turned ON. E.g to add a magnetometer, you would need a "MAG ON" line and also to add CH=MAG on this line. If you only do one or the other, your sensor will not log.

| Command          | Result                                                                                                    | Notes                                                                   |
|------------------|----------------------------------------------------------------------------------------------------|-------------------------------------------------------------------------|
| SDCARD ON        | Turn on                                                                                                    |                                                                         |
| SDCARD OFF       | Turn off                                                                                                    | Default                                                                 |
| CH= <str></str>  | Add a channel to log on SD<br>Card, e.g. CH=GPS                                                                                   | Can have as many as will fit<br>in the 32 byte line, space<br>delimited |
| ACH= <str></str> | Ring buffer name for primary<br>ADC (name needs to match<br>what your ADC is outputting<br>on)<br>E.g<br>ACH=SPIADC<br>ACH=INTADC |                                                                         |
| HB_STAT=ON       | Turn on heartbeat based on STAT variable                                                                                          |                                                                         |
| HB_AC=ON         | Turn on heartbeat based on acoustic file creation                                                                                 |                                                                         |
| WDT_STAT=ON      | Watchdog on STAT variable;<br>reset if it stops                                                                                   |                                                                         |
| WDT_AC=ON        | Watchdog on AC files; reset if they stop being written                                                                            |                                                                         |

### ENET

| Command                                                | Result                                                                                                    | Notes                                                                                                    |
|--------------------------------------------------------|----------------------------------------------------------------------------------------------------|----------------------------------------------------------------------------------------------------|
| ENET ON                                                | On                                                                                                    |                                                                                                    |
| ENET OFF                                               | Off                                                                                                    | Default                                                                                                    |
| ENET IP= <str></str>                                   | Set target IP address for<br>main data stream. E.g. if you<br>are sending data to IP<br>195.168.1.5, you would put:<br>ENET IP=195.168.1.5 | Default 224.1.1.1                                                                                                    |
| ENET PORT= <str></str>                                 | Set target port                                                                                                    | Default 9760                                                                                                    |
| ENET DAQ_IP= <str></str>                               | Set own IP address                                                                                                    | Default 192.168.1.56                                                                                                    |
| ENET DAQ_SM= <str></str>                               | Set own netmask                                                                                                    | Default 255.255.255.0                                                                                                    |
| ENET SEN_ON                                            | Turn on sending sensor (i.e.<br>non-ADC) data (e.g. GPS,<br>IMU, PTS etc.)                                                                 |                                                                                                    |
| ENET SEN_OFF                                           | Turn off sending sensor (i.e.<br>non-ADC) data (e.g. GPS,<br>IMU, PTS etc.)                                                                | Default                                                                                                    |
| ENET SEN_IP= <str><br/>ENET SEN_PORT=<str></str></str> | IP address and port to send<br>the sensor (non-ADC) data<br>to. Let you send sensor and<br>ADC data to different places                    | Default SEN_IP=224.1.1.2<br>Default SEN_PORT=9770                                                                                                    |
| CH= <str></str>                                        | Add a channel to Ethernet<br>stream, e.g. CH=GPS                                                                                           | Can have as many as will fit<br>in the 32 byte line, space<br>delimited e.g.<br>ENET CH=GPS CH=PTS<br>CH=ADC CH=IMU<br>Or as as many lines as you<br>want<br>Default none |
| ACH= <str></str>                                       | Ring buffer name for primary<br>ADC (name needs to match<br>what your ADC is outputting<br>on)                                             | Sets once<br>Default ACH=SPIADC                                                                                                    |

| SER_ON                                                                                               | Turn on serial stream                                                                                                    |                       |
|----------------------------------------------------------------------------------------------------|----------------------------------------------------------------------------------------------------|-----------------------|
| SER_OFF                                                                                              | Turn off serial stream                                                                                                    | Default               |
| SER_IP= <str></str>                                                                                  | IP address to send serial data to                                                                                                    | Default 192.168.1.115 |
| SER_TX_PORT                                                                                          | Port send serial data to over ethernet                                                                                                | Default 9780          |
| SER_RX_PORT                                                                                          | Port to listen to for ethernet<br>data to send to the serial port<br>(gives you a ability to control<br>a serial device via ethernet) | Default 9781          |
| SER_BAUD                                                                                             | Baud rate for eth-modulated serial connection                                                                                         | Default 15200         |
| SER_INV True<br>SER_INV False                                                                        | Configures whether the serial<br>port inverts its logic (needed<br>for some TTL level w/ RS232<br>logic serial devices)               | Default False         |
| SER_CON= <str><br/>SER_CON=J20<br/>SER_CON=J19<br/>SER_CON=J14<br/>SER_CON=J13<br/>SER_CON=J12</str> | Connector for serial device<br>referencing the UART<br>connectors on the<br>AcSense-Digital board                                     | Default J19           |
| NTP_IP= <str></str>                                                                                  | Configure where to get NTP data from                                                                                                  | Default 192.168.1.115 |
|                                                                                                    |                                                                                                    |                       |

### IMU

| Command                             | Result                       | Notes       |
|-------------------------------------|------------------------------|-------------|
| IMU ON<br>IMU OFF                   | Turn on/off                  | Default OFF |
| IMU READINT=100<br>IMU READINT=1000 | Sample interval in IMU in ms | Default 100 |
|                                     |                              |             |

### PTS

| Command                               | Result                | Notes                 |
|---------------------------------------|-----------------------|-----------------------|
| PTS ON<br>PTS OFF                     | Turn on/off           | Default OFF           |
| PTS READINT=10000<br>PTS READINT=1000 | Sample interval in ms | Default 10000 (.1 Hz) |

### ADC

| Command                        | Result                                                                                                    | Notes                                                                               |
|--------------------------------|----------------------------------------------------------------------------------------------------|-------------------------------------------------------------------------------------|
| ADC ON<br>ADC OFF              | On/off                                                                                                    |                                                                                     |
| ADC CANON<br>ADC CANOFF        | Turn fake input on/off                                                                                                    | Not generally used except by Sam                                                    |
| ADC CHAN= <str></str>          | Configure number of<br>channels for ADC, e.g.<br>ADC CHAN=8<br>ADC CHAN=16                                                        | Default ADC CHAN=16<br>Match to 8x number of ADM<br>boards                          |
| ADC FS= <str></str>            | Set desired sample rate                                                                                                    | Currently placehold                                                                 |
| ADC RBELEMS= <number></number> | How many elements are<br>going to be in the ADC ring<br>buffer (memory trade-off)<br>(most users won't need to<br>mess with this) | Default 48, if doing something<br>requiring lots of memory may<br>need to drop down |

### RTC

| Command                | Result                                                              | Notes                            |
|------------------------|---------------------------------------------------------------------|----------------------------------|
| RTC ON<br>RTC OFF      | On/off                                                              |                                  |
| RTC DNAME= <str></str> | Port name, e.g. J25, J7, J9<br>etc. that I2C RTC is plugged<br>into | Must be explicitly defined if ON |

### EPT\_100

| Command                    | Result                                                              | Notes                            |
|----------------------------|---------------------------------------------------------------------|----------------------------------|
| EPT_100 ON<br>EPT_100 OFF  | On/off                                                              |                                  |
| EPT_100 DNAME= <str></str> | Port name, e.g. J25, J7, J9<br>etc. that I2C RTC is plugged<br>into | Must be explicitly defined if ON |
| EPT_100 READINT= <ms></ms> | Read interval in milliseconds for EPT                               | Default 100                      |

### EPT\_30

| Command                   | Result                                                              | Notes                            |
|---------------------------|---------------------------------------------------------------------|----------------------------------|
| EPT-30 ON<br>EPT-30 OFF   | On/off                                                              |                                  |
| EPT_30 DNAME= <str></str> | Port name, e.g. J25, J7, J9<br>etc. that I2C RTC is plugged<br>into | Must be explicitly defined if ON |
| EPT_30 READINT= <ms></ms> | Read interval in milliseconds for EPT                               | Default 100                      |

### PING

| Command                                   | Result                                              | Notes                                                     |
|-------------------------------------------|-----------------------------------------------------|-----------------------------------------------------------|
| PING ON<br>PING OFF                       | On/off                                              |                                                           |
|                                           |                                                     | * below from rev.                                         |
| PING SER_BAUD= <baud rate=""></baud>      | Baud rate for the ping                              | (probably don't need to<br>change this)<br>Default 115200 |
| PING SER_CON= <uart<br>Port&gt;</uart<br> | Port argument for which serial port (J14, J21, J19, |                                                           |

|                                                               | J20) that the ping is plugged into                                                                                                    |                                                                                                    |
|---------------------------------------------------------------|----------------------------------------------------------------------------------------------------|----------------------------------------------------------------------------------------------------|
| PING MODE_AUTO=ON<br>PING MODE_AUTO=OFF                       | Set auto mode ping<br>echosounder (see<br>BlueRobotics Ping<br>documentation)                                                                                                    | Default OFF                                                                                                    |
| PING SCAN_START= <mm><br/>PING<br/>SCAN_LENGTH=<mm></mm></mm> | Range scan start distance<br>and scan length settings for<br>ping if not using AUTO mode,<br>set in mm (see BlueRobotics<br>Ping Documentation).                                                                                                    | Minimum scan start value 0,<br>SCAN_LENGTH must be at<br>least 1 m (1000 mm)<br>Default SCAN_START=1000<br>Default<br>SCAN_LENGTH=25000 |
| PING INTERVAL= <ms></ms>                                      | Time interval between<br>transmissions; INTERVAL=0<br>as fast as possible given<br>scan start and scan length.<br>Interval set in ms.                                                                                                    | Default INTERVAL=0                                                                                                    |
| PING GAIN= <number></number>                                  | Gain for PING system, see<br>Ping documentation for<br>details;<br>0: 0.6, 1: 1.8, 2: 5.5, 3: 12.9,<br>4: 30.2, 5: 66.1, 6: 144<br>Higher gain = more sensitivity<br>to water column, may<br>saturate; lower gain = may<br>not detect smaller scatterers<br>in the water column | Default GAIN=3                                                                                                    |

### INTADC

| Command                                                                                                    | Result                                | Notes                                                                                                    |
|----------------------------------------------------------------------------------------------------|---------------------------------------|----------------------------------------------------------------------------------------------------|
| INTADC ON<br>INTADC OFF                                                                                                    | On/off                                |                                                                                                    |
| INTADC CH= <number 0="" 4="" from="" to=""></number>                                                                                                    | Turns on indicated channel (0 to 4)   | May appear more than once,<br>e.g. to run CH 0 and CH 1<br>you would have:<br>INTADC CH=0<br>INTADC CH=1 |
| INTADC FS= <sample hz)<="" in="" rate="" td=""><td>Integer in Hz for desired sample rate</td><td>Exact sample rate may differ slightly from setting, will pick</td></sample> | Integer in Hz for desired sample rate | Exact sample rate may differ slightly from setting, will pick                                            |

|                                   |                                                           | nearest the clock can do. We<br>recommend verifying using a<br>function generator as input at<br>a known frequency, or ask us<br>for validation. |
|-----------------------------------|-----------------------------------------------------------|----------------------------------------------------------------------------------------------------|
| INTADC DIFF=ON<br>INTADC DIFF=OFF | On/off of differential mode or<br>single-ended input mode | Default ON                                                                                                    |
| INTADC SIGN=ON<br>INTADC SIGN=OFF | Signed or unsigned ADC data                               | Default ON (signed)                                                                                                    |
| INTADC RBELEMS                    | Ring Buffer lines                                         | (if you are having issues with<br>dropped acoustic data, try<br>adding RBELEMS=400 to<br>your INTADC config)<br>Rec: RBSIZE=400                  |
| INTADC RBSIZE                     | Length for each line in ring<br>buffer                    | Rec: RBSIZE=400                                                                                                    |

### TIMEMGR

| Command                  | Result                                                                                                  | Notes                              |
|--------------------------|----------------------------------------------------------------------------------------------------|------------------------------------|
| TIMEMGR SRC= <str></str> | Channel name of a source it<br>can get the time from, e.g.<br>GPS or RTC to get<br>timestamps for files | Currently only supports GPS or RTC |
|                          |                                                                                                    | Future: add NTP as option          |

### GPS

| Command                  | Result       | Notes                                                                                                    |
|--------------------------|--------------|----------------------------------------------------------------------------------------------------|
| GPS ON<br>GPS OFF        | ON/OFF       |                                                                                                    |
| GPS DNAME= <port></port> | Port for GPS | NOTE: DO NOT PUT THE<br>GPS ON J8 as the IMU is on<br>J8 and they REALLY don't<br>play nicely together. I typically<br>put the GPS on J7 and chain |

|  | other I2C devices on J25 |
|--|--------------------------|
|  |                          |

### STAT

| Command                                    | Result                                                                                                    | Notes                       |
|--------------------------------------------|----------------------------------------------------------------------------------------------------|-----------------------------|
| STAT SD_GPIO= <str><br/>STAT SD_GPIO</str> | Sets which GPIO pin blinks<br>an LED when running<br><a h="" to=""><number><br/>E.g. STAT SD_GPIO=A5</number></a> | Default None                |
|                                            |                                                                                                    | Future: set blink rate etc. |
| STAT WDT=ON<br>STAT WDT=OFF                | Turn watchdog timer on/off;<br>watchdog resets if it doesn't<br>get fed.                                          |                             |
| STAT ON<br>STAT OFF                        | Control whether STATUS process runs (turn off to save memory)                                                     |                             |

### NAU7802

| Command                         | Result                                                    | Notes                                                                                                    |
|---------------------------------|-----------------------------------------------------------|----------------------------------------------------------------------------------------------------|
| NAU7802 ON<br>NAU7802 OFF       | ON/OFF                                                    | Typ used for load cell interface                                                                                                    |
| NAU7802 DNAME= <port></port>    | Port for NAU7802                                          |                                                                                                    |
| NAU7802 GAIN= <number></number> | Gain values 1,2,4,8, 128<br>(powers of 2 up to 128)       | Default 1                                                                                                    |
| NAU7802 READINT= <ms></ms>      | READINT is how fast it will attempt to read from the ADC. | The ADC clocks itself, so<br>there is also a SR=?? Which<br>sets the ADC's internal<br>sample rate, if READINT is<br>faster it will default to internal<br>sample rate |

| NAU7802 SR= <sample s=""></sample> | Options: 10, 20, 40, 80, 320 | Default 10 |
|------------------------------------|------------------------------|------------|
|------------------------------------|------------------------------|------------|

### ACW (AcWatchdog interface)

| Command                        | Result                                                              | Notes                                                       |
|--------------------------------|---------------------------------------------------------------------|-------------------------------------------------------------|
| ACW ON<br>ACW OFF              | ON/OFF                                                              |                                                             |
| ACW ALARM=MM/DD/YY<br>HH:MM:SS | Alarm wake time for<br>watchdog timer to wake the<br>system back up | E.g.<br>ACW ALARM=04/30/24<br>10:58:00                      |
|                                |                                                                     | LATER: will add duty cycle,<br>initial wake interval, dname |
|                                |                                                                     |                                                             |
|                                |                                                                     |                                                             |

### MAG

| Command                  | Result                    | Notes |
|--------------------------|---------------------------|-------|
| MAG ON<br>MAG OFF        | ON/OFF                    |       |
| MAG DNAME= <port></port> | Port for Magnetometer     |       |
| MAG READINT= <ms></ms>   | Millisecond read interval |       |

### CAM

| Command                            | Result                                                                             | Notes                                                                                                    |
|------------------------------------|------------------------------------------------------------------------------------|----------------------------------------------------------------------------------------------------|
| CAM ON<br>CAM OFF                  | ON/OFF                                                                             |                                                                                                    |
| CAM RES= <resolution></resolution> | Set resolution for the<br>Arducam; resolution options<br>in resolution table below | The frame rate will adjust<br>DOWN if it can't write fast<br>enough for a given selected<br>frame rate. If you go above<br>HD, do a trial run to ensure |

|               |                 | you are getting sufficient<br>frame rate for your<br>application. (HD w/ frame rate<br>1 verified)                                                                                                    |
|---------------|-----------------|----------------------------------------------------------------------------------------------------|
| FR= <hz></hz> | Framerate in Hz | The frame rate will adjust<br>DOWN if it can't write fast<br>enough for a given selected<br>frame rate. If you go above<br>VGA FR=4 or HD FR=1, do a<br>trial run to ensure you are<br>getting sufficient frame rate<br>for your application. |

Camera Resolution Options:

| <resolution></resolution> | Suggested Line in DefaultConfig.cfg | Resolution (pixels) |
|---------------------------|-------------------------------------|---------------------|
| QVGA                      | CAM ON RES=QVGA FR=16               | 320x240             |
| VGA                       | CAM ON RES=VGA FR=4                 | 640x480             |
| HD                        | CAM ON RES=HD FR=1                  | 1280x720            |
| FHD                       | CAM ON RES=FHD FR=0.25              | 1920x1080           |
| WXGA2                     | CAM ON RES=WXGA2 FR=0.1             | 2592x1944           |

NOTE: You can set a higher frame rate, but you are not guaranteed to get that frame rate. Above is a best guess at the fasted it will run, but exact performance will depend on how fast the SD card you choose can write data.

# Serial Console

### Serial console

The cable kit includes a console cable to plug into J20; this cable mates to a USB to serial converter (avail on digikey:

<u>https://www.digikey.com/en/products/detail/ftdi-future-technology-devices-international-ltd/TTL-2</u> <u>32R-3V3/1836393</u>). Using a console is useful if you need to debug the system, but may not be required during general use.

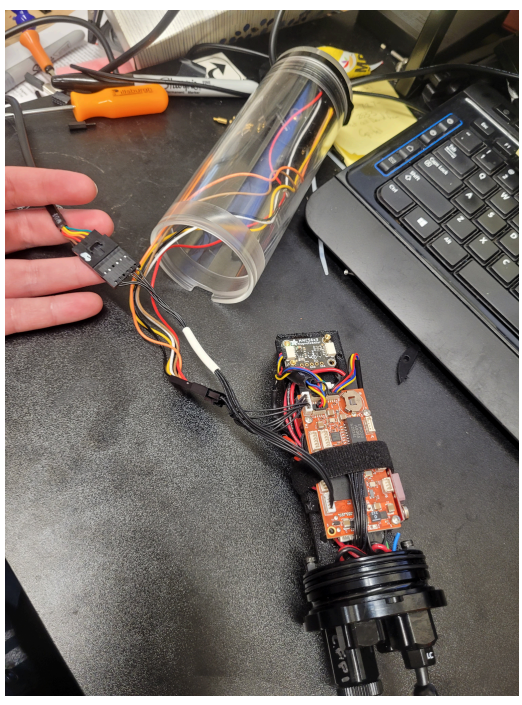

Plugging in the console cable to the AcSense-Mini-Cam system

- 1. Connect console cable to USB to serial converter cable (provided)
- 2. Power on
- Log in via Minicom or other terminal (Baud rate 115200, flow control off):
   > minicom -D /dev/ttyUSB0
  - (Navigate menus to adjust baud rate, flow control)
- 4. Activate serial console and heartbeat:
  - **→** ?
    - → LOG+

(The system should begin giving you heartbeats)

NOTE: if you query too soon after startup, you will get a message "Password?". If that happens, unpower/power the unit and try again with a longer wait.

5. Query the GPS:

→ GPS

- 6. If the RTC on the GPS is correct, continue to step 8
- 7. To manually set the RTC:
  - → >?
  - → > CFG
  - → >> RTC
  - → >> RTC MM/DD/YY HH:MM:SS
  - → >> EXIT
  - → To confirm: (it may take a few seconds to update)
  - → > RTC
- 8. Verify sensor values using serial console:
  - → ?

→ LOG+
The system will begin giving you heartbeats. To view IMU data:
→ IMU+
To observe IMU settings:
→ IMU PRT
To get IMU at a rate of 1 sample every 10 ms:
→ IMU READINT=10
To slow back down to every second:
→ IMU READINT=1000
(READINT is set in ms)

To stop streaming IMU over serial console or to get a single data entry: → IMU

- 9. Verify data is logging:
- **→** ?
- → SDCARD

SDCARD Space: 29.711GB, Free: 29.677GB, Ovfl: 0, Next: D2/AC2\_2.dat SDCARD Sensor File: D2/SENS\_2\_1.dat, size: 0.582MB

Repeat the command, and observe if the file size is growing (it should be, indicating logging is indeed taking place.

In general, a command and + will stream; a command without plus will give a single return and stop. Examples for data queries are:

LOG STS CFG PING RTC PTS IMU SDCARD EPT GPS MAG

#### **Console Service**

(Version 0.99.1, June 16, 2023)

#### 1. Configuration

The Console Service is currently defined as Uart 1, baudrate 115200, data bits 8, parity none, stop bits 1.

<CRLF> refers to the line ending character(s) generated when the Return or Enter key is pressed.

#### 2. General Operation

The Console Service comes up in Logging Mode, looking for a request to enter Command Mode.

? ? enters Command Mode and pauses Logging Mode for 30 seconds. This is to make it easier to enter commands in the face of streaming log data. When Command Mode is entered, the Command Menu is displayed, followed by the Command Prompt (> ), for example:

User Manual: AcSense-8CH-CAM

LOG STS CFG GEO ADC ECHO EPT RTC PTS IMU SDCARD NAU7802 >

The list of Commands may be different, depending on the device configuration. Most Commands will be described in Section 3, below, but CFG (Configuration Mode) is special:

> CFG<CRLF> - this enters Configuration Mode, the Configuration Command Menu is displayed, followed by the Configuration Prompt (>> ), for example:

```
EXIT RTC
```

The list of Configuration Commands may be different, depending on the device configuration. Most Configuration Commands will be described in Section 4, below, but EXIT (Configuration Mode) is special:

>> EXIT<CRLF> - this Command exits Configuration Mode and returns to Command Mode. When Command Mode is re-entered, the Command Menu is displayed, followed by the Command Prompt (> ).

When in Command or Configuration Mode, ? may be entered, to pause Logging Mode for 30 seconds, redisplay the current Menu (Command or Configuration), and redisplay the current prompt (> or >>).

Commands and Configuration Commands (except for ?) must be followed by <CRLF>. To make corrections, backspace is allowed until the <CRLF> is entered.

#### 3. Commands

The current list of Commands and parameters are listed in Table 1, below.

| Command | Parameters | Operation                                                               |
|---------|------------|-------------------------------------------------------------------------|
| LOG     | none       | Displays LOG Help                                                       |
| LOG     | +          | Restarts Logging mode                                                   |
| LOG     | -          | Pauses Logging mode indefinitely                                        |
| STS     | none       | Requests devices to output their Status                                 |
| STS     | Device     | Requests a particular device (GEO, ADC, ECO, etc. to output its Status) |
| CFG     | none       | Enter Configuration mode                                                |
| GEO     | none       | Request Geophone device to output one sample for each channel in        |
|         |            | xx,xxx,xxxx format, comma separated hex values (no 0x prefix)           |
| GEO     | #          | Request Geophone device to output 1024 samples for channel # (0,1,2) in |
|         |            | xx,xxx,xxxx, format comma separated hex values (no 0x prefix)           |
| ADC     | none       | Request External ADC device to output one sample for each channel in    |
|         |            | xx,xxx,xxxx format, comma separated hex values (no 0x prefix)           |
| ADC     | #          | Request External ADC device to output max samples for channel #         |
|         |            | (0,1,2,3,4,5,6,7) channel in xx,xxx,xxxx format, comma separated hex    |
|         |            | values (no 0x prefix). max samples currently 5120                       |

#### Table 1, Command Description

| ECHO   | none | Request Echo Sounder device to output latest PING_PROFILE in              |  |
|--------|------|---------------------------------------------------------------------------|--|
|        |      | xxXXxxXXxx format, unseparated 2 digit hex values (no 0x prefix)          |  |
|        |      | PING_PROFILE currently 226 bytes.                                         |  |
| EPT    | none | Displays EPT Help message                                                 |  |
| EPT    | #    | Displays periodic External Pressure / Temperature data # times            |  |
| EPT    | +    | Displays periodic EPT data forever, or until a new EPT command is entered |  |
|        |      | (use EPT 1 to turn periodic data display off after next period).          |  |
| RTC    | none |                                                                           |  |
| PTS    | none | Displays PTS Help message                                                 |  |
| PTS    | #    | Displays periodic internal Pressure / Temperature Sensor data # times     |  |
| PTS    | +    | Displays periodic PTS data forever, or until a new PTS command is entered |  |
|        |      | (use PTS 1 to turn periodic data display off after next period).          |  |
| PTS    | FAST | Set PTS periodic rate to fast value (currently every 1 second)            |  |
| PTS    | SLOW | Set PTS periodic rate to slow value (currently every 10 seconds)          |  |
| IMU    | none | Displays IMU Help message                                                 |  |
| IMU    | #    | Displays periodic IMU data # times                                        |  |
| IMU    | +    | Displays periodic IMU data forever, or until a new IMU command is         |  |
|        |      | entered (use IMU 1 to turn periodic data display off after next period).  |  |
| IMU    | FAST | Set IMU periodic rate to fast value (currently every 10 times per second) |  |
| IMU    | SLOW | Set PTS periodic rate to slow value (currently every 1 second)            |  |
| SDCARD | none | Displays current SDCARD information                                       |  |

#### 4. Configuration Commands

The current list of Configuration Commands and parameters are listed in Table 1, below.

Table 2, Configuration Command Descriptions

| Command | Parameters        | Operation                                                    |
|---------|-------------------|--------------------------------------------------------------|
| EXIT    | none              | Exit Configuration Mode, return to Command Mode              |
| RTC     | DD/MM/YY HH:MM:SS | Set Real Time Clock to time specified in Parameters, numbers |
|         |                   | only                                                         |

#### 5. Paused Log Nuances

(In the next release)

The output of these commands will be displayed even when LOG is paused.

RTC and IMU PTS EPT (with # parameter set to 1)

These commands will restart the log

IMU PTS EPT (with + or # parameter set to > 1)

These "Dump" commands will pause the log until done then return it to its previous state

ADC, ADC #, GEO, GEO #, ECHO

Data output as a result of STS commands will be displayed even when LOG is paused.

# Serial Connection

Below is an example of how to connect to the console via serial, using minicom.

### Dialout

First, check if the current use is in the dialout group:

> groups efischell adm tty uucp dialout cdrom sudo dip plugdev lpadmin lxd sambashare

"Dialout" should appear in the list. If it does not, you need to add yourself to the dialout group:

> sudo adduser \$USER dialout

Where \$USER is the username you log in with (for the above example, efischell). You need to do this so that python etc. can access the serial port.

#### Minicom

Next, plug in the USB connector on the shore cable. This should show up as something like /dev/ttyUSB0: > ls /dev/ttyU\* /dev/ttyUSB0

To run/use minicom: > minicom -D \$PORT Replacing \$PORT with the above USB port.

In minicom, navigate the menus: CTL-A O Set flow control to "OFF", ensure baud rate is 115200. You should start to see